# Mise en place d'une GPO pour un raccourci vers GLPI sur le bureau des utilisateurs

#### ASSURMER

の別の見思

Montpellier, Occitanie, France Maxence Martin-Parent Ezequiel VARELA-MONTEIRO Kévin BOULIER SISR 1B

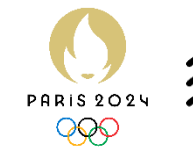

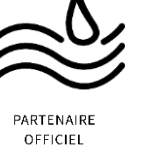

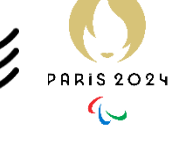

|                                 |                 |                                           |                           |                |                         |                  | THE REAL PROPERTY OF      |
|---------------------------------|-----------------|-------------------------------------------|---------------------------|----------------|-------------------------|------------------|---------------------------|
| Version                         | Date<br>version | Auteur                                    | Validate<br>ur et<br>date | Destinataires  | Diffusion<br>document   | Nbr. de<br>pages | Commentaires              |
| 1                               | 23/05/24        | VARELA<br>MONTEIRO<br>Ezequiel-<br>junior | Aucun                     | Service<br>DSI | Interne<br>via<br>Teams | 10               | Document entier           |
| alatikatika nagabagi kana na ma | •               |                                           | and and and a second      |                |                         |                  | Transmission Party of the |
| Pitis supplify a server         | • • @           | A. S. Car Withour                         |                           |                |                         |                  |                           |

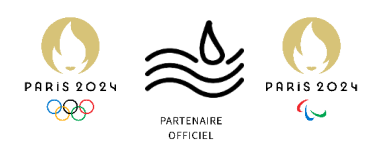

### Table des matières

| Introduction                                    | . 3 |
|-------------------------------------------------|-----|
| Mise en place de la GPO                         | . 4 |
| Forcer les ordinateurs clients à adopter la GPO | 10  |

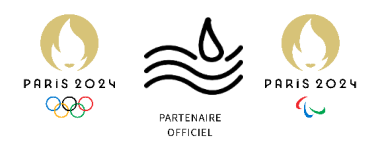

#### Introduction

Prérequis nécessaires à l'ajout d'un raccourci pour le support IT de GLPI via une GPO.

Pour ajouter un raccourci sur le bureau des utilisateurs via une GPO (Group Policy Object) dans un environnement Windows, il est nécessaire de respecter certains prérequis. Voici les principaux :

- 1. Infrastructure Active Directory :
  - Un domaine Active Directory fonctionnel.
  - Les utilisateurs et les ordinateurs doivent être joints au domaine Active Directory.

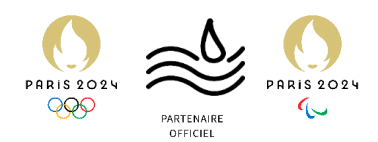

#### Mise en place de la GPO

1.Sur le logiciel « Gestion des stratégies de groupe » du contrôleur de domaine, faites un clic droit sur le domaine qui nous intéresse et cliquez sur « Créer un objet GPO dans ce domaine, et le lier ici... »

| Gestion de stratégie de groupe<br>Fichier<br>Action Affichage<br>Gestion de dtratégie de groupe<br>Gestion de dtratégie de groupe<br>Gestion de dtratégie de groupe<br>Créer un objet GPO dans ce domaine, et le lier id<br>Dies de stratégie de groupe existant<br>Bloquer l'héritage<br>Assistant Modélisation de stratégie de groupe existant<br>Bloquer l'héritage<br>Assistant Modélisation de stratégie de groupe<br>Nouvelle unité d'organisation<br>Rechercher<br>Modifier le contrôleur de domaine<br>Supprimer<br>Utilisateurs et ordinateurs Active Directory<br>Affichage<br>Nouvelle fenêtre à partir d'ici<br>Actualiser<br>Propriétés<br>Aide<br>Défecter                                                                                 |                                                                |                                                |                                                     |
|----------------------------------------------------------------------------------------------------|----------------------------------------------------------------|------------------------------------------------|-----------------------------------------------------|
| Fichier ction Affichage Fenêtre ?   Sestion de stratégie de groupe assurmer.local   Etat Objets de stratégie de groupe liés   Heitage de stratégie de groupe Délégation   SVOL (DFRS) pour ce domaine, car il est SVOL (DFRS) pour ce domaine, car il est Bloquer l'héritage Assistant Modélisation de stratégie de groupe existant Bloquer l'héritage Assistant Modélisation Rechercher Modifier le contrôleur de domaine Supprimer Utilisateurs et ordinateurs Active Directory Affichage Nouvelle fenêtre à partir d'ici Actualiser Propriétés Aide Détecter                                                                                                    | 📓 Gestion de stratégie de group                                | e                                              | - 🗆 ×                                               |
| <ul> <li>Sestion de tratégie de groupe</li> <li>Forêt : asyurmer.local</li> <li>Etat Objets de stratégie de groupe liés Héitage de stratégie de groupe Délégation</li> <li>Svol. (DFRS) pour ce domaine, car il est</li> <li>Lier un objet GPO dans ce domaine, et le lier ici</li> <li>Lier un objet de stratégie de groupe existant</li> <li>Bloquer l'héritage</li> <li>Assistant Modélisation de stratégie de groupe</li> <li>Nouvelle unité d'organisation</li> <li>Rechercher</li> <li>Modifier le contrôleur de domaine</li> <li>Supprimer</li> <li>Utilisateurs et ordinateurs Active Directory</li> <li>Affichage</li> <li>Nouvelle fenêtre à partir d'ici</li> <li>Actualiser</li> <li>Propriétés</li> <li>Aide</li> </ul>                     | 🕌 Fichier Action Affichage                                     | Fenêtre ?                                      | _ <i>8</i> ×                                        |
| Gestion de trratégie de groupe<br>Forêt : assurmer.local<br>Etat Objets de stratégie de groupe liés Héitage de stratégie de groupe Délégation<br>Créer un objet GPO dans ce domaine, et le lier ici<br>Stres<br>Modélisation de s<br>Résultats de straté<br>Résultats de straté<br>Résultats de stratégie de groupe existant<br>Bloquer l'héritage<br>Assistant Modélisation de stratégie de groupe<br>Nouvelle unité d'organisation<br>Rechercher<br>Modifier le contrôleur de domaine<br>Supprimer<br>Utilisateurs et ordinateurs Active Directory<br>Affichage<br>Nouvelle fenêtre à partir d'ici<br>Actualiser<br>Propriétés<br>Aide<br>Modéliset de stratégie de groupe de stratégie de groupe<br>Nouvelle fenêtre à partir d'ici<br>Actualiser     | 🧢 🔿 📶 🗊 🙆                                                      | ?                                              |                                                     |
| <ul> <li>Forêt : assurmer.local</li> <li>Trés</li> <li>Modélisation de s</li> <li>Résultats de straté</li> <li>Résultats de straté</li> <li>Assistant Modélisation de stratégie de groupe existant</li> <li>Bloquer l'héritage</li> <li>Assistant Modélisation de stratégie de groupe</li> <li>Nouvelle unité d'organisation</li> <li>Rechercher</li> <li>Modifier le contrôleur de domaine</li> <li>Supprimer</li> <li>Utilisateurs et ordinateurs Active Directory</li> <li>Affichage</li> <li>Nouvelle fenêtre à partir d'ici</li> <li>Actualiser</li> <li>Propriétés</li> <li>Aide</li> </ul>                                                                                                    | 😹 Gestion de stratégie de groupe                               | assurmer.local                                 |                                                     |
| Assummer.local       Créer un objet GPO dans ce domaine, et le lier ici       'SVOL (DFRS) pour ce domaine, car il est         Lier un objet de stratégie de groupe existant       Bloquer l'héritage       omaine de base pour ce domaine. Modification         Nouvelle unité d'organisation       Rechercher       omaine.       Modifier le contrôleur de domaine         Nouvelle unité d'organisation       Modifier le contrôleur de domaine       omaine.         Supprimer       Utilisateurs et ordinateurs Active Directory       the de tous les contrôleurs de domaine de ce         Vertifies       Actualiser       omaine       the de tous les contrôleurs de domaine de ce         Propriétés       Aide       Détecter       Détecter | <ul> <li>A Forêt : assurmer.local</li> <li>Bomainer</li> </ul> | État Objets de stratégie de groupe liés Hé     | itage de stratégie de groupe Délégation             |
| Créer un objet GPO dans ce domaine, et le lier ici<br>Wodélisation de s Résultats de straté Résultats de straté Résultats de straté Résultats de straté Résultats de straté Rechercher Modifier le contrôleur de domaine Supprimer Utilisateurs et ordinateurs Active Directory Affichage Nouvelle fenêtre à partir d'ici Actualiser Propriétés Aide Détecter                                                                                                    | > assurmer.local                                               |                                                |                                                     |
| Modélisation de s  Késultats de straté Résultats de straté Bloquer l'héritage  Assistant Modélisation de stratégie de groupe Nouvelle unité d'organisation  Rechercher Modifier le contrôleur de domaine Supprimer Utilisateurs et ordinateurs Active Directory  Affichage Affichage Actualiser Propriétés Aide                                                                                                    | > 🙀 Sites                                                      | Créer un objet GPO dans ce domaine, et le lier | ici                                                 |
| Resultats de strate       Bloquer l'heritage         Assistant Modélisation de stratégie de groupe       pmaine de base pour ce domaine. Modification         Nouvelle unité d'organisation       pmaine.         Rechercher       mmaine.         Modifier le contrôleur de domaine       pmaine.         Supprimer       Utilisateurs et ordinateurs Active Directory         Affichage       >         Nouvelle fenêtre à partir d'ici       Actualiser         Propriétés       Aide         Détecter       Détecter                                                                                                    | Nodélisation de s                                              | Lier un objet de stratégie de groupe existant  |                                                     |
| Assistant Modélisation de stratégie de groupe<br>Nouvelle unité d'organisation<br>Rechercher<br>Modifier le contrôleur de domaine<br>Supprimer<br>Utilisateurs et ordinateurs Active Directory<br>Affichage<br>Nouvelle fenêtre à partir d'ici<br>Actualiser<br>Propriétés<br>Aide                                                                                                    | Resultats de strate                                            | Bloquer l'héritage                             |                                                     |
| Nouvelle unité d'organisation<br>Rechercher<br>Modifier le contrôleur de domaine<br>Supprimer<br>Utilisateurs et ordinateurs Active Directory<br>Affichage<br>Nouvelle fenêtre à partir d'ici<br>Actualiser<br>Propriétés<br>Aide<br>Le Lous les contrôleurs de domaine de ce<br>Détecter                                                                                                    |                                                                | Assistant Modélisation de stratégie de groupe  | omaine de base pour ce domaine. <u>Modification</u> |
| Rechercher     pmaine.       Modifier le contrôleur de domaine     ture de tous les contrôleurs de domaine de ce       Supprimer     Utilisateurs et ordinateurs Active Directory       Affichage     >       Nouvelle fenêtre à partir d'ici     Actualiser       Propriétés     Aide                                                                                                    |                                                                | Nouvelle unité d'organisation                  |                                                     |
| Modifier le contrôleur de domaine Supprimer Utilisateurs et ordinateurs Active Directory Affichage Nouvelle fenêtre à partir d'ici Actualiser Propriétés Aide Détecter                                                                                                    |                                                                | Rechercher                                     | omaine.                                             |
| Supprimer<br>Utilisateurs et ordinateurs Active Directory<br>Affichage<br>Nouvelle fenêtre à partir d'ici<br>Actualiser<br>Propriétés<br>Aide<br>Détecter                                                                                                    |                                                                | Modifier le contrôleur de domaine              | ture de tous les contrôleurs de domaine de ce       |
| Crilisateurs et ordinateurs Active Directory      Affichage     Affichage     Nouvelle fenêtre à partir d'ici     Actualiser     Propriétés     Aide     Détecter                                                                                                    |                                                                | Supprimer                                      |                                                     |
| Affichage  Nouvelle fenêtre à partir d'ici Actualiser Propriétés Aide Détecter                                                                                                    |                                                                | Utilisateurs et ordinateurs Active Directory   |                                                     |
| Nouvelle fenêtre à partir d'ici<br>Actualiser<br>Propriétés<br>Aide<br>C                                                                                                    |                                                                | Affichage                                      | >                                                   |
| Actualiser<br>Propriétés<br>Aide<br>C                                                                                                    |                                                                | Nouvelle fenétre à partir d'ici                |                                                     |
| Propriétés<br>Aide Détecter                                                                                                    |                                                                | Actualiser                                     |                                                     |
| Aide Détecter                                                                                                    |                                                                | Propriétés                                     |                                                     |
|                                                                                                    |                                                                | Aide                                           | Détecter                                            |
|                                                                                                    | <                                                              | ]]                                             |                                                     |

#### 2. Nommez a GPO (ici Raccourci Support IT) et cliquez sur OK.

| 82.125.128.113:3389 - Bureau à dis                                                                                                    | u distance                                                                                                    | – o ×         |
|----------------------------------------------------------------------------------------------------|----------------------------------------------------------------------------------------------------|---------------|
| 📓 Gestion de stratégie de groupe                                                                                                    | pe Q                                                                                                    | - 🗆 ×         |
| 📓 Fichier Action Affichage                                                                                                    | p Fenètre ?                                                                                                    | _ 8 ×         |
| 🗢 🌩 🙍 📰 🗎 🔛 🙆                                                                                                    |                                                                                                    |               |
| <ul> <li>Gestion de stratégie de groupe</li> <li>Gestion de stratégie de groupe</li> <li>Gontines</li> <li>Donaines</li> <li>Stes</li> <li>Résultats de stratégie d</li> </ul> | Sestimer local     Sestimer local     More de stantégie de groupe des Heitage de stratégie de groupe Délégation     Cette page affiche fétat de insplication Rive Directory et SYSVOL pour ce domaine, car il est associé à le stratégie de groupe.     Informations d'état     Norrel objet GPO     X     Rescourde Support IT     Rescourde Support IT     Keise d'anter GPO source:     (securit)     Keise d'anter GPO source:     (securit)     (securit)     (securit)     (securit)     (securit)     (securit | Modification  |
|                                                                                                    |                                                                                                    | Détector      |
|                                                                                                    |                                                                                                    | 11:53         |
| Tapez ici pour e                                                                                                    | ur effectuer une recherche 👘 🧮 🔁 📕 👛 🗖 🗛                                                                                                    | \$ 15/05/2024 |

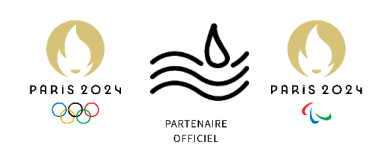

3. Faites un Clic droit sur la GPO que nous venons de créer et cliquez sur « modifier... »

| 82.125.128.113:3389 - Bureau à                                                                                                    | a distance                                        |                                                                                                    | - o ×              |
|----------------------------------------------------------------------------------------------------|---------------------------------------------------|----------------------------------------------------------------------------------------------------|--------------------|
| Gestion de stratégie de grou                                                                                                    | pe                                                | 9                                                                                                    |                    |
| 📓 Fichier Action Affichage                                                                                                    | e Fenètre ?                                       |                                                                                                    | - 8 ×              |
| (+ +) 2 📅 🗎 🖾 🖗                                                                                                    | Q 🛛 🖬                                             |                                                                                                    |                    |
| Gestion de stratégie de grou  Carte de construction de stratégie de grou  Carte de construction de construction  Carte de construction  Carte de construction | in Policy                                         | al<br>le stratégie de groupe jése - Héritage de stratégie de groupe - Délégation<br>lefat de la réplication Active Directory et SYSVOL pour ce domaine, car il est associé à la stratégie de groupe. |                    |
| ASSURM                                                                                                    | Modifier_                                         |                                                                                                    |                    |
| <ul> <li>Domain</li> <li>Objets c</li> </ul>                                                                                                    | Applique<br>Lien activé<br>Enregistrer le rapport | JRDC assumer/local est le contrôleur de domaine de base pour ce domaine.                                                                                                    | Modification       |
| > 📑 Filtres W                                                                                                    | Normelle fenêtre à partir d'ici                   | information d'état d'infrastructure pour ce domaine.                                                                                                    |                    |
| > 🙀 Sites                                                                                                    | Nouvene reneure a partir d rd                     | ton Détecter pour collecter l'état d'infrastructure de tous les contrôleurs de domaine de ce domaine.                                                                                                |                    |
| Résultats de str                                                                                                    | Renommer                                          |                                                                                                    |                    |
|                                                                                                    | Actualiser                                        |                                                                                                    |                    |
|                                                                                                    | Aide                                              |                                                                                                    |                    |
|                                                                                                    |                                                   |                                                                                                    |                    |
|                                                                                                    |                                                   |                                                                                                    | Détecter           |
| Ouvrir l'Éditeur d'objets de straté                                                                                                    | igie de groupe                                    |                                                                                                    |                    |
| 🕀 🔎 Tapez ici pou                                                                                                    | ur effectuer une recherche                        | 計 💽 🧮 🛅 🔝 - へ口 4. か ,                                                                                                    | 11:54<br>5/05/2024 |

4.Une fois dans l'éditeur des GPO, faites un clic droit sur Raccourci et cliquez sur nouveau Raccourci

| 82.125.128.113:3389 - Bureau à distance                                                                                                    |                                                                                        |    | - 0 ×              |
|----------------------------------------------------------------------------------------------------|----------------------------------------------------------------------------------------|----|--------------------|
| 📠 Gestion de stratégie de groupe                                                                                                    |                                                                                        | 0. | - a ×              |
| 📓 Fichier Action Affichage Fenêtre ?                                                                                                    |                                                                                        |    | - 8 ×              |
| 🗢 🔿 🙍 📋 📴 🤤 🖬                                                                                                    |                                                                                        |    |                    |
| Gestion des     Gestion des     Gestion     Gestion     Gesti | Station un ement pour obterir Nom une description Recource Recource Etendu (Standard / |    | Medification       |
|                                                                                                    |                                                                                        |    | Détector           |
|                                                                                                    |                                                                                        |    | Detecter           |
|                                                                                                    |                                                                                        |    |                    |
| + $>$ Tapez ici pour effectuer une recherche                                                                                                    | H 💽 🗖 📙 🔟                                                                              |    | へ に d <sub>≥</sub> |

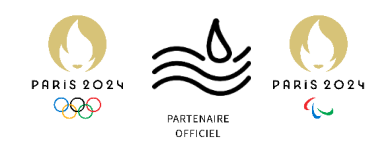

5.Dans la liste déroulante, Sélectionnez « Créer »

| 82.125.128.113:3389 - Bureau à distance                                                                                                    |                                                                                                    | - o ×                |
|----------------------------------------------------------------------------------------------------|----------------------------------------------------------------------------------------------------|----------------------|
| Kestion de stratégie de groupe                                                                                                    | Q   ···                                                                                                    | – 🗆 ×                |
| 📓 Fichier Action Affichage Fenêtre ?                                                                                                    |                                                                                                    | _ 6' ×               |
|                                                                                                    |                                                                                                    |                      |
| Gettion de Stratégies de groupe     Gettion de Stratégies de groupe     Gettion de Stratégies de groupe     Gettion de Stratégies de groupe     Gettion de Stratégies de groupe     Gettion de Stratégies     Gettion de Stratégies     Gettion de Stra | Nouvelles proprietés de Raccourci     ×       Général Comman     •       Image: Comman     •       Image: Comma     •       Image: Comman< | Modification         |
| 5 Bellionege ( Bio                                                                                                    | du) Standard /                                                                                                    |                      |
| Raccourcis                                                                                                    | un vaunaun /                                                                                                    |                      |
|                                                                                                    |                                                                                                    | Détecter             |
|                                                                                                    |                                                                                                    | 11-57                |
| ⊕ Tapez ici pour effectuer une recherche     ■                                                                                                    | C 📮 🔚 🔟 🛄                                                                                                    | ^ 11:57 ↓ 15/05/2024 |

#### 6 Rennomez le raccourci (ici Support IT)

| 82.125.128.113.3389 - Bureau à distante                                                                                                    |              |
|----------------------------------------------------------------------------------------------------|--------------|
|                                                                                                    | - • ×        |
| 📓 Gestion de stratégie de groupe 💫 😔 👘                                                                                                    | - 🗆 🗙        |
| 📓 Fichier Action Affichage Fenêtre ?                                                                                                    | - 8 ×        |
|                                                                                                    |              |
| Gestion des gestion des stratégies de groupe     Nouvelles propriétés de Raccourci X                                                                                                    |              |
| v j Dom Fichier Action Affichage ? Ceferal Commun                                                                                                    |              |
|                                                                                                    |              |
| Stratégie Raccourd GLPI ASSURDCASSURME                                                                                                    |              |
| S Configuration ordinateur                                                                                                    |              |
| Nom : Support IT                                                                                                    |              |
| Type de cible : Objet du système de fichiers                                                                                                    | Modification |
| Consignment of management     Traitement en     Emplocement : < Spécifier un chemin d'accès complet: >                                                                                                    |              |
| v iii Préférences                                                                                                    |              |
| > 🙀 Sites V 🎽 Parametres Windows Chemin d'accès cible :                                                                                                    |              |
| R Mod V Applications Arguments:                                                                                                    |              |
| The survey of the second second secon |              |
| Fichiers                                                                                                    |              |
| Considers Touche de raccourci : Aucun                                                                                                    |              |
| B) Hollers and Exécuter : Fenètre normale                                                                                                    |              |
| 21 Raccourds Description Commentaire :                                                                                                    |              |
| > 🞯 Paramètres du Panneau de config Aucune stratég                                                                                                    |              |
|                                                                                                    |              |
| Index dikone : U                                                                                                    |              |
|                                                                                                    |              |
| UN Arinuer Appiquer Abe                                                                                                    |              |
|                                                                                                    |              |
| Comparison of the standard / Deblements / Prediction of the standard / Deblements / Prediction of the standard / Deblements / Deblements / Deblem    |              |
| Recourcis                                                                                                    |              |
|                                                                                                    |              |
|                                                                                                    |              |
|                                                                                                    | Détecter     |
|                                                                                                    |              |
|                                                                                                    | 11:57        |
| 🔚 🏸 Tapez ici pour effectuer une recherche 🛛 📙 💼 💼 🖆 🐘 📃                                                                                                    | 15/05/2024   |

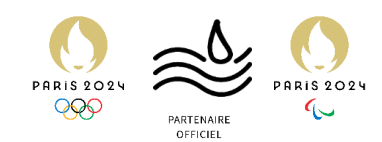

7.Dans la liste déroulante, Sélectionnez « URL »

| 82.125.128.113:3389 - Bureau à distance                                                                                                    |                                                                                                    |                                               |
|----------------------------------------------------------------------------------------------------|----------------------------------------------------------------------------------------------------|-----------------------------------------------|
| Gestion de stratégie de groupe       Fichier     Ation       Affichage     Fenètre       Participa     Image: Image: | <b>Q</b> ,   ···                                                                                                    | ×                                             |
|                                                                                                    | Nouvelles propries de Raccourci     x       Général Commun     uppe.       Nom :     Créer       Nom :     Support IT       Type de cible :     URL       Emplacement :     Objet du système de fichiers       URL cible :     Arguments :       Démarrer dans :     implacement :       Comment dans :     implacement :       Comment dans :     implacement :       Orient drâcels du ficher orimale     implacement :       Comment dans :     implacement :       Orient drâcels du ficher drôcher :     implacement :       OK     Annuler       Appliquer     Adde | Modification                                  |
| Racourds                                                                                                    | u/ <u>Vandar</u> /                                                                                                    | Détector                                      |
| Fapez ici pour effectuer une recherche                                                                                                    | 🕽 🖬 ⊾ 🖾 🛒 📕                                                                                                    | ^ ঢ়ৄ 4 <mark>8</mark> d <sup>#</sup> 11:59 □ |

8. Dans la liste déroulante, Sélectionnez « Bureau »

| 82.125.128.113:3389 - Bureau à distance                                                                                                    |                                                                        | - 0 x                                                                                                    |
|----------------------------------------------------------------------------------------------------|------------------------------------------------------------------------|----------------------------------------------------------------------------------------------------|
| 📓 Gestion de stratégie de groupe                                                                                                    |                                                                        | ⊕     − □ ×                                                                                                    |
| 📓 Fichier Action Affichage Fenêtre ?                                                                                                    |                                                                        | - 6                                                                                                    |
| (+ +) 🖄 📰 🗎 🔛 🕢 📓 🖬                                                                                                    |                                                                        |                                                                                                    |
| Image: State of each of the state of the state of t | Rement en<br>URL oble :<br>Deformant en<br>URL oble :<br>Deformerer da | an superior in the second second seco |
| <ul> <li>Pichers</li> <li>Obssiers</li> <li>Bichers Jni</li> <li>Bregistre</li> <li>Recouncis</li> <li>Raccouncis</li> <li>Raccouncis</li> <li>Paramètres du Panneau de config</li> <li>Auco</li> </ul>                                                                                                    | teription<br>cure stratégi<br>cure stratégi                            | Surd : Envoyer vers<br>Recent<br>Barre d'outils Lancement rapide<br>Favora du profit aux les utilizateurs<br>Buress du profit aux les utilizateurs<br>Programmes du profit Tous les utilizateurs<br>Performente du profit Tous les utilizateurs<br>Favoris de l'Explorateur du profit Tous les<br>OK Annuler Appliquer Aide                                                                                                    |
| < >> Préfére                                                                                                    | ences / Étendu \ Standard /                                            | Déscter                                                                                                    |
| F P Tapez ici pour effectuer une recherche                                                                                                    | H 💽 🗖                                                                  | L 🗠 📕 📕 📃 🕹 A 🖓 11599 🖓                                                                                                    |

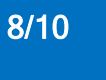

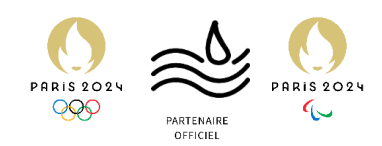

- 8 ×

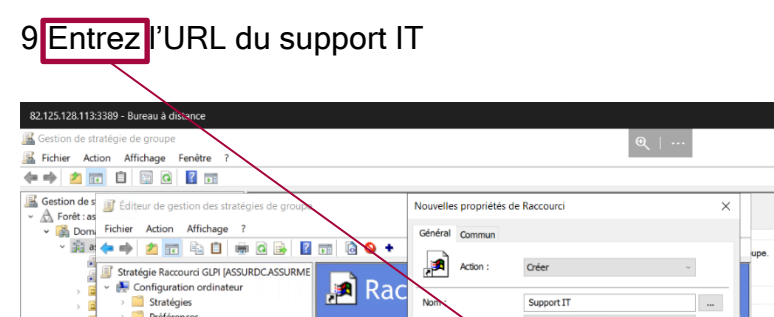

| (* * <u>* 1</u>                                                                                                    |                                                                                                    |                                           |                              |
|----------------------------------------------------------------------------------------------------|----------------------------------------------------------------------------------------------------|-------------------------------------------|------------------------------|
| Gestion de s                                                                                                    | Éditeur de gestion des stratégies de group                                                                                                    | Nouvelles propriétés de Raccourci X       |                              |
| ~ 🙀 Dom                                                                                                    | Fichier Action Affichage ?                                                                                                    | Général Commun                            |                              |
| → 100<br>→ 100<br>→ | Stratégie Raccourd GLPI (ASSURDCASSURME<br>Stratégies<br>Stratégies | Action : Créer - upe.                     | Modification                 |
|                                                                                                    |                                                                                                    | Index dicine : 0 OK Annuler Applquer Aide |                              |
|                                                                                                    |                                                                                                    |                                           |                              |
|                                                                                                    | < > Préférences / Éte                                                                                                    | ndu\Standard/                             |                              |
|                                                                                                    | Raccourcis                                                                                                    |                                           |                              |
|                                                                                                    |                                                                                                    |                                           | Détector                     |
|                                                                                                    | , r                                                                                                    |                                           |                              |
| E 21                                                                                                    | Tapez ici pour effectuer une recherche                                                                                                    | e 📮 🔚 📕 📕                                 | ∧ 1, 12:00 ↓<br>15/05/2024 ↓ |

10. Cliquez sur les trois petits points pour sélectionner pour obtenir la liste des logos

| 82.125.128.113:3389 - Bureau à distance                                                                                                    |                                                                                                    | – o ×                  |
|----------------------------------------------------------------------------------------------------|----------------------------------------------------------------------------------------------------|------------------------|
| Kestion de stratégie de groupe                                                                                                    | Q   ···                                                                                                    | - 🗆 X                  |
| Kichier Action Affichage Fenêtre ?                                                                                                    |                                                                                                    | _ 8 ×                  |
|                                                                                                    |                                                                                                    |                        |
| Configuration des stratégies de groupe  Configuration des stratégies de groupe  Configuration des stratégies de groupe  Configuration des stratégies de groupe  Configuration des stratégies  Configuration des stratégies  Configuration des stratég | Novelles propriétés de Raccourci X<br>Général Commun<br>Nom : Oréer<br>Nom : Oréer<br>Nom : Support IT<br>Type de oble : URL<br>Emplecement : Support au chemin d'accès complet<br>URL cobe : marere urrances fr/fortyticket.form.phd<br>arguments :<br>Demarrer dans :<br>Turube de naccourdi : Aucun<br>Enécute : Renètem normale<br>Oremin d'accès du fichier d'cone : min<br>Index d'blone : 0<br>CK Annuler Applager Adde | Modification           |
|                                                                                                    |                                                                                                    | Détecter               |
|                                                                                                    |                                                                                                    |                        |
| P Tapez ici pour effectuer une recherche                                                                                                    | C 📮 📙 🖾 📕 📕                                                                                                    | ∮ <sup>6</sup> 12:00 □ |
|                                                                                                    |                                                                                                    | 13/03/2024             |

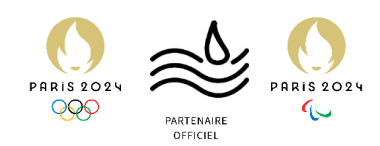

11 Sélectionnez le logo qui vous intéresse (ici le point d'interrogation) et cliquez sur OK

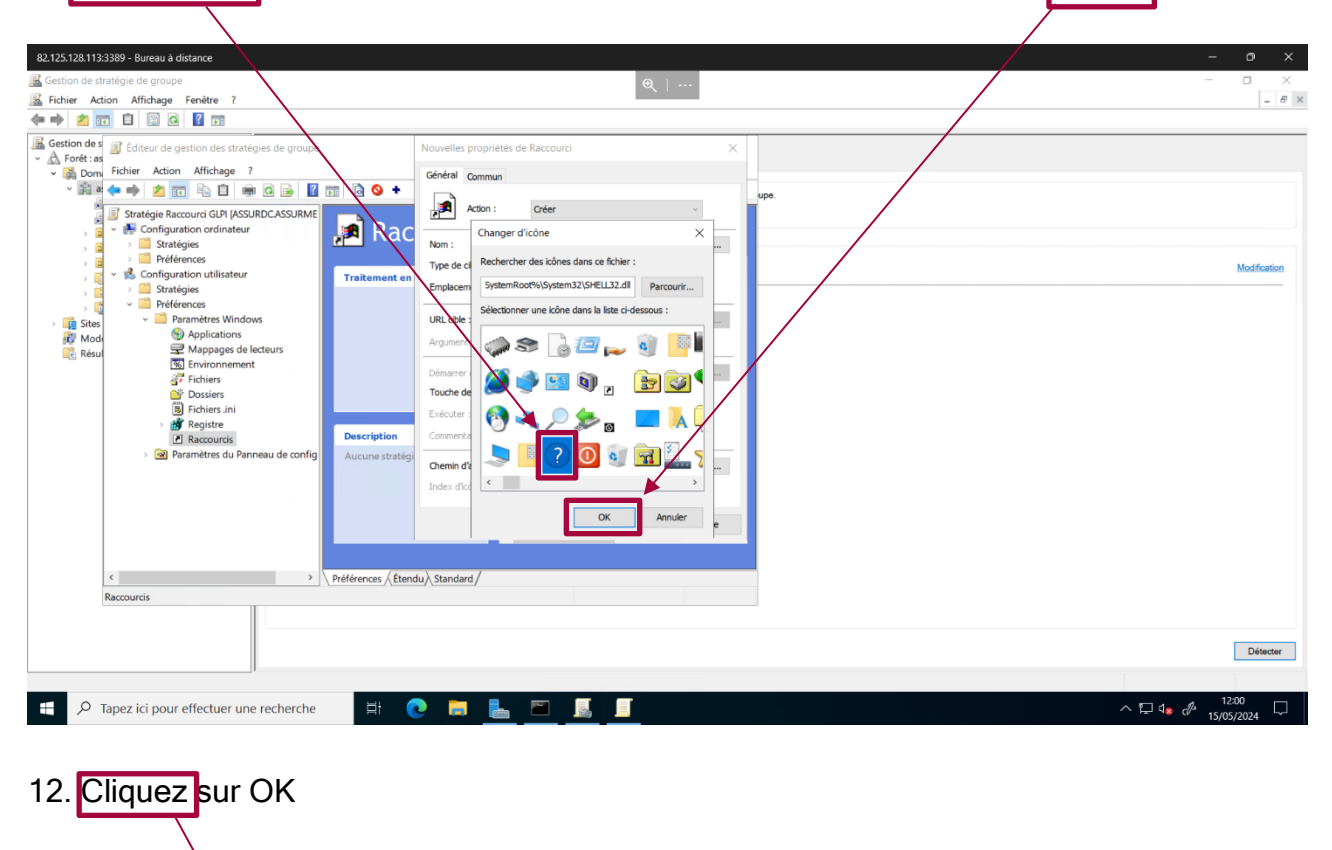

| 82.125.128.113:3389 - Bureau à distance                                                                                                    |                                                                                                    | - o ×                              |
|----------------------------------------------------------------------------------------------------|----------------------------------------------------------------------------------------------------|------------------------------------|
| Kan Gestion de stratégie de groupe                                                                                                    | Ø                                                                                                    | – 🗆 🛛                              |
| 📓 Fichier Action Affichage Fenêtre ?                                                                                                    |                                                                                                    | - & ×                              |
|                                                                                                    |                                                                                                    |                                    |
| Gestion de<br>Gestion de<br>Gestion de<br>Configuration de stratégies re groupe<br>Fichier Action Affichage ?<br>Configuration cultinateur<br>Configuration cultinateur<br>Configuration cultinateur<br>Stratégies<br>Configuration cultinateur<br>Configuration cultinateur<br>Configurateur | Ochemal     wpe.       Ochemal     wpe.       Non:     Support IT       Type de oble :     VRL oble :       Arguments :     vpe.       Ordere dans :     remetasine :       Touche de nacourd :     Aucun       Demarred dans :     remetasine :       Ordere dans :     remetasine :       Ordere dans :     remetasine :       Ordere dans :     remetasine :       Ordere dans :     remetasine :       Ordere dans :     remetasine :       Ordere dans :     remetasine :       Ordere dans :     remetasine :       Ordere dans :     remetasine :       Ordere dans :     remetasine :       Ordere dans:     remetasine :       Ordere dans:     remetasine :       Ordere dans:     remetasine :       Ordere dans:     remetasine :       Ordere dans:     remetasine :       Ordere dans:     remetasine :       Ordere dans:     remetasine :       Ordere dans:     remetasine :       Ordere dans:     remetasine :       Ordere dans:     remetasine :       Ordere dans:     remetasine :       Ordere dans:     remetasine : | Modification                       |
|                                                                                                    |                                                                                                    | Détecter                           |
|                                                                                                    |                                                                                                    |                                    |
| F P Tapez ici pour effectuer une recherche                                                                                                    | C 🗖 <u>L</u> 🗖 🔔 🗖                                                                                                    | <sup>12:00</sup> □<br>15/05/2024 □ |

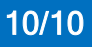

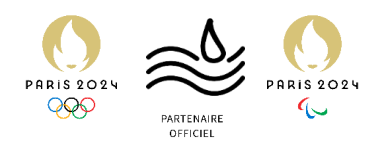

## Forcer les ordinateurs clients à adopter la GPO

1.Sur un PC client, via l'invite de commande lancez la commande « gpupdate /force »

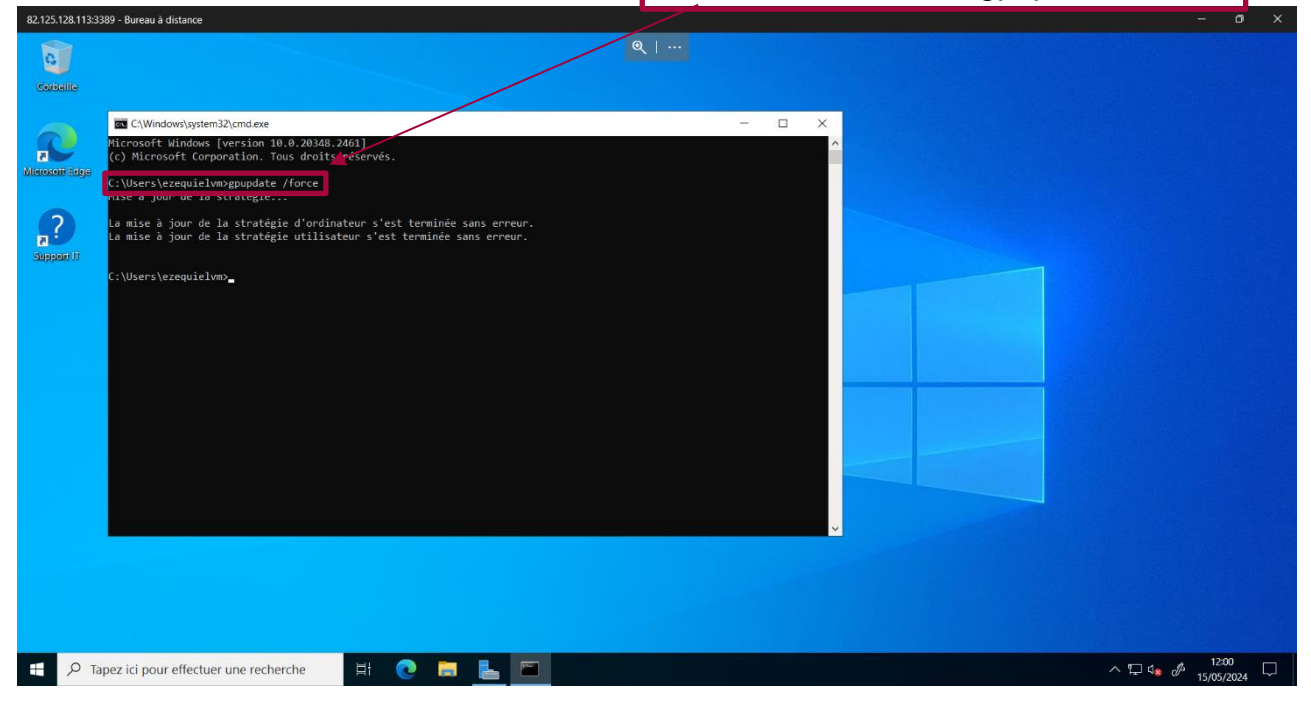